## 長崎県救急医療情報システム

## 運用・操作マニュアル 【消防機関・PC 用】

# 令和6年3月12日 令和6年3月25日改訂

## 目次

| 目次               | 2 |
|------------------|---|
| , 救急医療情報システム表示   | 3 |
| 2. ログイン          | 4 |
| 3. メニュー画面        | 5 |
| L. 消防機関基礎情報登録    | 6 |
| 5. 医療機関検索        | 7 |
| <b>.</b> 受入結果登録1 | 1 |
| 7. 医薬品備蓄状況 検索    | 5 |
| 3. 一覧·統計1        | 7 |

### 1,救急医療情報システム表示

県医療政策課から送付した URL をブラウザのアドレスバーに入力してください。 救急医療情報システムのログイン画面が表示されます。

| 長崎県救急医療情報システム                                                              |             |
|----------------------------------------------------------------------------|-------------|
|                                                                            | ◆ ログイン ◆    |
| <ul> <li>・ユーザIDとパスワードを入力してください</li> <li>・入力後ログインボタンをクリックするとログイン</li> </ul> | ンできます       |
|                                                                            | ID<br>パスワード |
|                                                                            | ログイン        |

※ Google などの検索機能アプリから「長崎県救急医療情報システム」などで検索しても、当システムのサイトは表示されません。ブラウザのお気に入りに登録してご利用ください。

## 2. ログイン

| 長崎県救急医療情報システム                                        |           |
|------------------------------------------------------|-----------|
| ◆ ログイン ◆                                             |           |
| ・ユーザIDとパスワードを入力してください<br>・入力後ログインボタンをクリックするとログインできます |           |
|                                                      | ①IDを入力    |
| パスワード                                                | ②パスワードを入力 |
| ログイン                                                 |           |

・長崎県医療政策課より通知するログイン情報を、ID およびパスワードに入力して「ログイン」ボタンを 押してください。

ID 番号を以下のとおり付与します。

- · 消防局·本部·消防署(PC) → 「sb」+「6桁」
- ・ 救急隊(スマホ) → 「4020」+「2桁(局・本部別)」+「2桁(救急車別)」

救急隊が支署・出張所等の PC で作業をする際は、自所属の消防署又は本部のIDを使用ください。

### 3. メニュー画面

### メニュー画面が表示されます。

| 長崎県救急医療情報システム                                                 | 長崎市消防局 様             |
|---------------------------------------------------------------|----------------------|
|                                                               | ログアウト                |
|                                                               |                      |
| メインメニュー                                                       |                      |
|                                                               |                      |
| 2024-03-08 11:00お知らせ<br>3/14(木) 15:00~ 消防機関向けのWEB説明会を開催します    |                      |
| 2024-03-08 10:58<br>お知らせ<br>3/11(月)15:00~ 医療機関向けのWEB説明会を開催します |                      |
| 消防機関メニュー                                                      |                      |
| 消防機関基礎情報登録                                                    |                      |
| <u>医療機関検索</u><br>受入結果登録                                       |                      |
| 中央消防署(5)北消防署(6)南消防署(4)予備救急1                                   | 予備救急2                |
| 医薬品備蓄状況 検索                                                    |                      |
| 一覧・統計(調整中)                                                    | *局や本部の ID でログインした場合は |
| Nagasaki Prefectural All Rights Reserved.                     | 防署名が表示されます。          |
|                                                               | *消防署の ID でログインした場合は支 |
| を理者からのお知らせがある場合は上部に表示されます。                                    | 名や出張所名が表示されます。       |

・管理者からのお知らせがある場合は上部に表示されます。

・ 消防機関メニューのリンクを押すと、各々の画面が表示されます。

・ログアウトする場合は、右上のログアウトボタンを押してください。ログアウト後、ログイン画面が表示 されます。

### 4. 消防機関基礎情報登録

| メニュー画面の「消防機関基礎情報登録」を押すと | 、機関基礎情報登録画面が表示されます。 |
|-------------------------|---------------------|
|-------------------------|---------------------|

| 長崎県教急医療情報シス<br>戻る | ጞ፝፝፝፝፝ዾዾ                                                                                                    | 長崎市消防局様 |
|-------------------|----------------------------------------------------------------------------------------------------|---------|
| > 機関基礎情報:         | 登録                                                                                                    |         |
|                   | 機関基礎情報登録                                                                                                    |         |
| 谷畑区ム              | and a state of the state of the state of th |         |
| ログインエロ            | /月WJ/成與<br>sb100000                                                                                                    |         |
| パスワード             | 1234567890                                                                                                    |         |
| 機関名               | <ul> <li>(開設者名)</li> <li>(名称)</li> <li>(名称)</li> <li>(周設者名力ナ)</li> <li>(名称力ナ)</li> <li>ナカサキシショウボウキョク</li> </ul>                                                                                                    |         |
|                   | (略称)                                                                                                    |         |
| 機関名 サブ 1          |                                                                                                    |         |
| 機関名 サブ1 カナ        |                                                                                                    | ①修正を行う  |
| 機関名 サブ 2          |                                                                                                    |         |
| 機関名 サブ 2 カナ       |                                                                                                    |         |
| 所在地               | 長崎市與舊町3番1号                                                                                                    |         |
| 電話番号 (一般)         | 000-000-0000                                                                                                    |         |
| FAX (一般)          | 000-000-0000                                                                                                    |         |
| メールアドレス           |                                                                                                    |         |
| 備考                |                                                                                                    |         |
| ※メールアドレス、救急       | 鳥問い合わせ番号に変更があった際は速やかに本画面で変更登録くださ                                                                                                    | :(,1,)  |
|                   | ②押す<br>Nagasaki Prefectural Ali Rights Reserved.                                                                                                    | 更新      |

修正を行う場合は、修正項目を変更の上、「更新」ボタンを押してください。

・登録可能科目は、パスワード・メールアドレス・備考欄です。

・【初期設定】メールアドレス欄に、当システムに関する連絡用のメールアドレスをご登録いただきます。

・パスワードは、10 文字以上 20 文字以内で、アルファベット大・小、数字を組み合わせて設定してくだ さい。

## 5. 医療機関検索

メニュー画面の「医療機関検索」を押すと医療機関検索画面が表示されます。

| 長崎県救急医療情報<br>戻る                                                                                            | 撮システム                                                                                    |                                                                | 長崎市消防局 様              |
|----------------------------------------------------------------------------------------------------|------------------------------------------------------------------------------------------|----------------------------------------------------------------|-----------------------|
| <u>メニュー</u> > 医療機関                                                                                         | 検索                                                                                       |                                                                |                       |
|                                                                                                    |                                                                                          | 医療機関検索                                                         |                       |
|                                                                                                    |                                                                                          |                                                                |                       |
| <ol> <li>検索したい年</li> <li>地域の選択を<br/>(市町または</li> <li>「検索実行」;</li> <li>※診療科目を絞っ</li> <li>※輪番検索実行を</li> </ol> | ・月・日を指定してください<br>してください<br>消防圏域のいずれかをクリックし、<br>ボタン または 「輪番検索実行」ボダ<br>て検索する場合は、診療科目を選択してい | 地域を選択してください)<br>シンをクリックしてください してください<br>ても、全ての診療科目を選択した状態で表示され | を選択<br><sub>ます。</sub> |
|                                                                                                    |                                                                                          | 日付指定                                                           |                       |
|                                                                                                    | [2024<br>※土曜、日曜、<br> 昼間の信                                                                | ▼]年 [2 ▼]月 [14 ▼]日<br>祝日、年末年始等を選択した場合、<br>舗報も検索結果に表示します。       |                       |
|                                                                                                    |                                                                                          | 圏域の選択                                                          |                       |
|                                                                                                    | 市町●                                                                                      |                                                                |                       |
|                                                                                                    | すべて<br>長崎市<br>佐世保市<br>以販市                                                                | すべて<br>長崎市消防局<br>佐世保市消防局<br>平市消防未即                             | *<br>*                |
|                                                                                                    |                                                                                          | 診療科目の選択                                                        |                       |
|                                                                                                    |                                                                                          | すべて<br> 以料1-版<br>型形分料1<br>・<br>型形分料1                           |                       |
| 検索実行                                                                                                    | )<br>②押す<br>KARK # 51 K K K                                                              | ③輪番病院検索の場合                                                     | 輪番検索実行                |
|                                                                                                    |                                                                                          |                                                                |                       |

・条件を選択し、「検索実行」又は「輪番検索実行」ボタンを押してください。
 ※条件選択では、複数の市町、消防圏域、診療科目の選択が可能です。

### 医療機関検索結果画面が表示されます。

| 员呵県救急医) | <b>駅</b>   有報シス: |                         |      |     |                  |         |                  |      |      | 長   | 畸币消防       | 司は        |
|---------|------------------|-------------------------|------|-----|------------------|---------|------------------|------|------|-----|------------|-----------|
| 戻る      |                  |                         |      |     |                  |         |                  |      |      |     |            |           |
| > 医療    | 機関検索>            | 医療機関検索結果                |      |     |                  |         |                  |      |      |     |            |           |
|         | and a sets       |                         |      |     |                  |         |                  |      |      |     |            |           |
|         |                  |                         | 医    | 療   | 機関検索             | 科制      |                  |      |      |     |            |           |
|         |                  |                         |      |     |                  |         |                  |      |      |     |            |           |
| ■ 検索条件  | •                |                         |      |     |                  |         |                  |      |      |     |            |           |
| ・日付指定:[ | 2024-02-14       | ]・圏域の選択:[市町 🚽           | 長崎市] | • 1 | F日or土E           | 祝:[平日   | 3]・診療精           | 4:[] |      |     |            |           |
|         |                  |                         |      |     |                  |         |                  |      |      |     | の更新        |           |
|         |                  |                         |      |     | +                | bi cu   | #h TT / hl       |      | +121 |     |            | -         |
| 医療機関名称  | 受入状況             | タイムライン                  | 輪番   |     | 内科一              | 外科一     | 整形外              | 小児科  | 庄婦人  | 脳卒中 | <b>冠動脈</b> | Ŧ         |
|         |                  |                         |      |     | XC               | XIV     | 1-1              |      | 1-1  |     | 沃心         |           |
| 長崎大学    | 18:56            | 17:00 18:00 19:00 20:00 |      | 夜   |                  | ~       | ~                |      |      |     |            |           |
| 虹炕文人时间  | T                |                         |      | 間   | -                |         |                  | 0    | 0    | 0   | 0          |           |
| 長崎みなと   | 19:10            | 17:00 18:00 19:00 20:00 |      | 丙   |                  | A \$107 |                  |      |      |     |            | _         |
| 転院受入時間  | 1                | 急费炎<br>手術               |      | 間   | $\bigtriangleup$ |         | $\bigtriangleup$ | ×    | ×    | 0   | 0          |           |
| # F     | 40.40            | 1                       | ,    |     |                  |         |                  |      |      |     |            | <u></u>   |
| 転院受入時間  | 19.10            | 17:00 18:00 19:00 20:00 |      | 夜   | 0                | ×       | ×                | ×    | ×    | ×   | ×          |           |
|         |                  | 1431341341              | 1    | 间   |                  |         |                  |      |      |     |            |           |
| 長崎原爆    | 19:05            | 17:00 18:00 19:00 20:00 |      | 夜   |                  |         |                  |      |      |     | 100        |           |
| 虹阮受人時間  | 1                | 講床                      |      | 間   | 0                | Δ       | ×                | ×    | ×    | ×   | ×          |           |
|         |                  |                         |      |     |                  | -       |                  |      | 2    | -   | -          | <u></u> . |
| 重工記念    | 19:06            | 17:00 18:00 19:00 20:00 |      | TE  |                  |         |                  |      |      |     |            |           |

| 戻る                                                                               |                               |                                       |        |             |        |             |        |      |      |     |       |
|----------------------------------------------------------------------------------|-------------------------------|---------------------------------------|--------|-------------|--------|-------------|--------|------|------|-----|-------|
|                                                                                  |                               |                                       |        |             |        |             |        |      |      |     |       |
| <u>ニュー&gt; 医療</u>                                                                | 機関検索>                         | 医療機関検索結果                              |        |             |        |             |        |      |      |     |       |
|                                                                                  |                               |                                       | 医療     | 機関検         | 索結果    |             |        |      |      |     |       |
|                                                                                  |                               |                                       |        |             |        |             |        |      |      |     |       |
| ■ 榆索冬件                                                                           | -                             |                                       |        |             |        |             |        |      |      |     |       |
| •日付指定:[/                                                                         | -<br>20 <mark>24-02-14</mark> | · 圏域の選択: [市町                          | 長崎市]・ユ | 平日or土       | 日祝:[平日 | ]]·診療種      | 4 : [] |      |      |     |       |
|                                                                                  | 15-1                          | 1. 転院受入時間                             |        |             |        |             |        |      |      | ,百新 |       |
|                                                                                  | /                             |                                       |        |             |        |             |        |      |      |     |       |
|                                                                                  |                               |                                       | *0.772 | 内科一         | 外科一    | 整形外         |        | 産婦人  |      | 冠動脈 |       |
| 达旗機関名称                                                                           | 受人状况                          | / 15-2.受/                             | 、状況    | 般           | 般      | 科           | 小児科    | 科    | 加全中  | 疾患  | Ē     |
| 長崎大学                                                                             | 18.56                         | 14:00 19:00 10:00 20:00               |        |             |        |             |        |      | 4    | -   | -     |
| 転院受入時間                                                                           | 10.50                         | · · · · · · · · · · · · · · · · · · · | 仅      | $\triangle$ |        | $\triangle$ | 0      | 0    | 0    | 0   |       |
|                                                                                  | _ ر                           |                                       | [1]    |             |        |             |        |      |      |     |       |
| 長崎みなと                                                                            | 19:10                         | 17:00 18:00 19:00 20:00               | 夜      |             |        |             |        |      |      |     |       |
| 虹阮文人时门                                                                           | 1                             |                                       | 間      |             |        |             | *      | ~    | 0    | 0   |       |
| 井上                                                                               | 19:16                         | 17:00 18:00 19:00 20:00               | 75     |             |        |             |        |      |      |     | t     |
| 転院受入時間                                                                           | 1                             |                                       | 1父     | 0           | ×      | ×           | ×      | ×    | ×    | ×   |       |
|                                                                                  |                               | dan tan tan t                         | 103    |             | 応需情    | 報登録         | の一時~   | 下刂に☑ | すると  |     |       |
| 長 6 6 年                                                                          | 19:05<br>1                    | 17:00 18:00 19:00 20:00               | 夜      | ~           | ストッフ   | プマーク        | が1時    | 間表示さ | れます。 |     |       |
| 上、<br>一、<br>一、<br>一、<br>一、<br>一、<br>一、<br>一、<br>一、<br>一、<br>一、<br>一、<br>一、<br>一、 |                               | 満床                                    | 間      |             |        | ^           | ^      | ^    |      | ^   |       |
| <u> </u>                                                                         |                               | The effort a lower little             |        |             |        |             |        |      |      |     | 1.1.1 |
| <u></u><br><u>転院受入時間</u><br>重工記念                                                 | 19:06                         | 17:00 18:00 19:00 20:00               | 75     | -           |        |             |        |      |      |     |       |

| 長崎県救急医療情報                                         | <b>最システム</b>                                                                                |      |           |      |      |      |       |      |                   | 長崎市消防局 | 様  |
|---------------------------------------------------|---------------------------------------------------------------------------------------------|------|-----------|------|------|------|-------|------|-------------------|--------|----|
| 戻る                                                |                                                                                             |      |           |      |      |      |       |      |                   |        |    |
| <u>メニュー</u> > <u>医療機関</u>                         | <u>検索</u> > 医療                                                                              | 機関検索 | 結果        |      |      |      |       |      |                   |        |    |
|                                                   |                                                                                             |      |           | 医病   | 寮機関検 | 索結果  |       |      |                   |        |    |
| <ul> <li>● 検索条件 ●</li> <li>・日付指定:[2024</li> </ul> | <ul> <li>● 検索条件 ●</li> <li>・日付指定:[2024-02-29]・圏域の選択:[市町 長崎市]・平日or土日祝:[平日]・診療科:[]</li> </ul> |      |           |      |      |      |       |      |                   |        |    |
|                                                   |                                                                                             |      |           |      |      |      |       |      |                   | ∪更新    |    |
| 医療機関名<br>小児<br>称                                  | 科 産婦人 科                                                                                     | 脳卒中  | 冠動脈<br>疾患 | 当直医1 | 当直医2 | 当直医3 | 当直医4  | 当直医5 | 入院受<br>入可能<br>病床数 | コメント   | 成更 |
| 長崎大学<br>転院受入時<br><u>間</u> 。                       | 0                                                                                           | 0    | 0         | 救急   | 内    | 外    | 呼外    |      | <u>45</u>         | お知らせ   |    |
| 長崎みなと<br>転院受入時<br>周                               | 0                                                                                           | 0    | 0         |      |      |      |       |      | <u>0</u>          |        |    |
|                                                   |                                                                                             |      |           |      |      | 5-4  | 1. 当直 | 医表示  |                   |        |    |

### 5-1. 転院受入時間

医療機関名称の下の「転院受入時間」を押すと転院受入時間が表示されます。

|   | 長崎県救急医療                                       | 情報システム    |              |     |  |       | 長崎市浦   | 肖防局 札  | ξ.  |                 |     |   |
|---|-----------------------------------------------|-----------|--------------|-----|--|-------|--------|--------|-----|-----------------|-----|---|
|   | 戻る VI 長崎県救急医療情報システム - 個人 - Microsoft Edge - ロ |           |              |     |  |       |        |        |     |                 |     |   |
|   |                                               | A,        |              |     |  |       |        |        |     |                 |     |   |
| X | <u>ニュー</u> > <u>医療</u> 権                      | 長崎県救急医療情報 | システム         |     |  |       |        |        |     |                 |     |   |
|   | -                                             | 名称        | 長崎大学病院       |     |  |       |        |        |     |                 |     |   |
|   |                                               | 所在地       | 長崎市坂本1丁目7-1  |     |  |       |        |        |     |                 |     |   |
|   | ■ 検索条件                                        | 電話番号      | 095-819-7200 |     |  |       |        |        |     |                 |     |   |
|   | ・日付指定:[2                                      |           |              |     |  | 平日]・診 | 》療科:[] |        |     |                 |     |   |
|   |                                               | ■救急転院受入可能 | 時間           |     |  |       |        |        |     | U               | 更新  |   |
|   |                                               | 内科一般      | 24H          |     |  | -     |        |        |     |                 |     | • |
|   | 医療機関名                                         | 外科一般      | 24H          | 24H |  | 外科一   | 整形外    | 小児科    | 産婦人 | 脳卒中             | 冠動脈 |   |
|   | 称                                             | 整形外科      | 24H          |     |  | 般     | 科      | 3 7011 | 科   | л <u>ы</u> -тт- | 疾患  |   |
|   | 長崎大学                                          | 小児科       | 24H          |     |  |       |        |        |     |                 |     |   |
|   | 転院受入時                                         | 産婦人科      | 24H          |     |  |       |        |        |     |                 |     |   |
|   | 間                                             | 脳卒中       | 24H          |     |  | 0     | 0      | 0      | 0   | 0               | 0   |   |
| 4 |                                               | 冠動脈疾患     | 08:00-19:00  |     |  |       |        |        |     |                 |     |   |
|   | 長崎みなと<br><u>転院受入時</u><br><u>間</u>             |           | 閉じる          |     |  | 0     | 0      | 0      | 0   | 0               | 0   |   |

「閉じる」ボタンを押すと画面は閉じます。

### 5-2.受入状況

受入状況の数字を押すと、24時間以内の受入状況が表示されます。

|   | 長崎県救急医療情報シス                                              | テム                                                        |                                                      |                      |   |          |     |          | 長崎市洋 | 肖防局 樹     | ŧ |
|---|----------------------------------------------------------|-----------------------------------------------------------|------------------------------------------------------|----------------------|---|----------|-----|----------|------|-----------|---|
|   | 戻る                                                       | <ul> <li>         ・・・・・・・・・・・・・・・・・・・・・・・・・・・・・</li></ul> | ム - 個人 - Microsoft Edge<br>ohp/accept_time_list.php  | - 0                  | × |          |     |          |      |           |   |
| × | <u>ニュー</u> > <u>医療機関検索</u> >                             | 長崎県救急医療                                                   | 青報システム                                               |                      |   |          |     |          |      |           |   |
|   | - 於赤久/// -                                               | ・日付:[2024-0<br>・医療機関名:[                                   | 2-29](過去24時間)<br>長崎大学病院]                             |                      |   |          |     |          |      |           |   |
|   | <ul> <li>● 検糸案11 ●</li> <li>・日付指定:[2024-02-29</li> </ul> | 時刻                                                        | 事故種別                                                 | 受入結果                 |   | 寮科:∏     |     |          |      |           |   |
|   | -                                                        | 2024-02-29<br>14:41                                       | 一般負傷                                                 | 0                    |   |          |     |          | U    | 更新        |   |
|   | 医療機関名<br>称 受入状况                                          | <b>三</b> 納間 <b>医病</b> 防管理                                 | 閉じる                                                  | Anval nanacati la in |   | 整形外<br>科 | 小児科 | 産婦人<br>科 | 脳卒中  | 冠動脈<br>疾患 |   |
|   | 長崎大学<br><u>転院受入時</u> 1.441 1 1                           | A CONTRACTOR OF CONTRACTOR                                | n <u>- Coosoo 2007</u> Evitan - Incu <sub>-</sub> mo | аулст надазауг 47 ју |   | 0        | 0   | 0        | 0    | 0         |   |
|   | 長崎みなと<br>転院受入時<br>間14:42<br>1                            |                                                           |                                                      |                      |   | 0        | 0   | 0        | 0    | 0         |   |

「閉じる」ボタンを押すと画面は閉じます。

### 5-3.入院受入可能病床数

入院受入可能病床数の数字を押すと、一覧が表示されます。

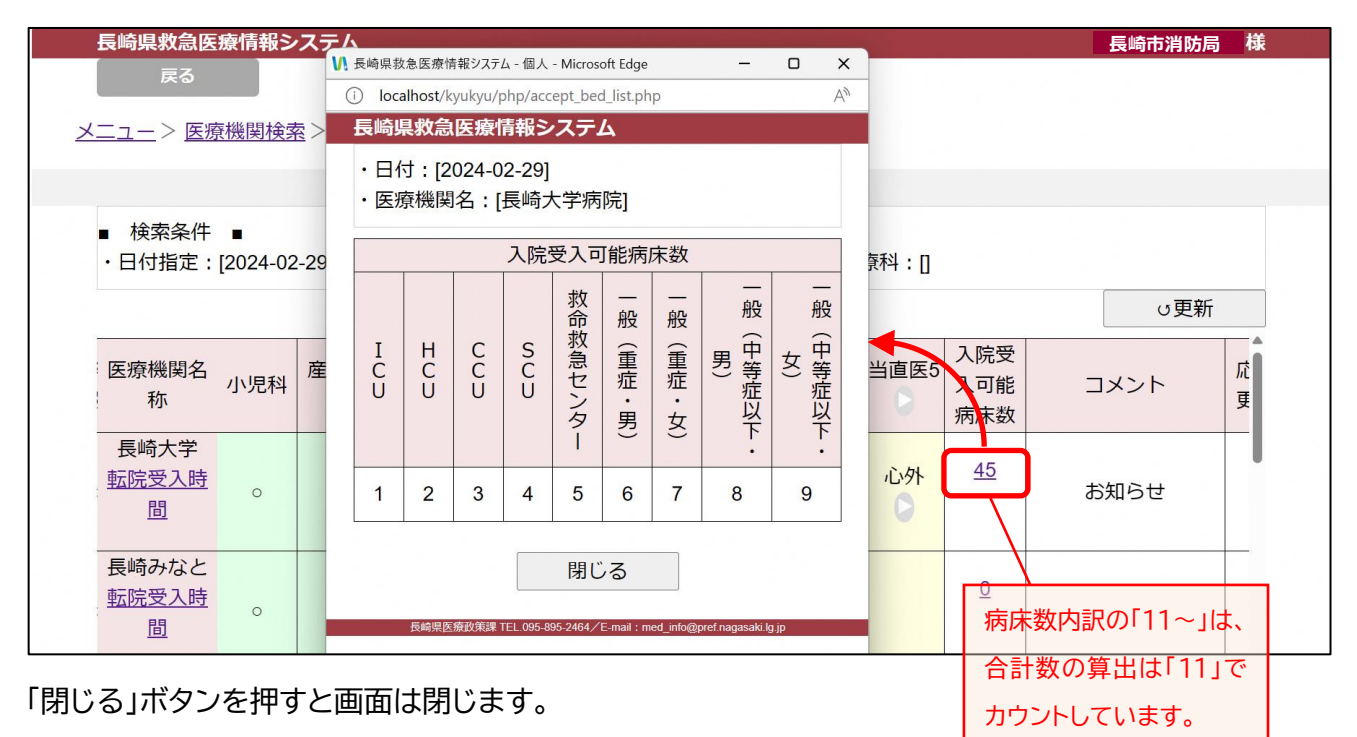

5-4. 当直医表示

当直医5の下の「▶」ボタン、当直医6以降がある病院の当直医5の欄にある「▶」ボタンを押すと、当直医 6以降が表示されます。

|          | 長崎県救急医療                           | 情報シス                  | ₽Д             |           |                          |             |                            |                          |      |      |      | 長崎ī  | <b>5消防局</b> | 様 |
|----------|-----------------------------------|-----------------------|----------------|-----------|--------------------------|-------------|----------------------------|--------------------------|------|------|------|------|-------------|---|
|          | 戻る                                |                       |                |           |                          |             |                            |                          |      |      |      |      |             |   |
| <u>×</u> | <u>ニュー</u> > <u>医療機</u>           | <u> </u>              | 医療機関           | 目検索結果     | 2                        |             |                            |                          |      |      |      |      |             |   |
|          |                                   |                       |                |           |                          | 医療機         | 関検索維                       | 結果                       |      |      |      |      |             |   |
|          | ■ 検索条件 ■<br>・日付指定:[20             | <b>1</b><br>024-02-29 | )]・圏域 <i>0</i> | )選択 : [[「 | <sup>h町 長崎</sup><br>◀を押す | 前・平日<br>た表示 | <del>Ior土日</del> 初<br>示は戻る | <del>? : [平日]</del><br>5 | ・診療科 | : [] |      |      | ∪更新         |   |
|          | 医療機関名                             | 産婦人<br>科              | 脳卒中            | 冠動脈<br>疾患 | 当直医1                     | 当直医2        | 当直医3                       | 当直医4                     | 当直医5 | 当直医6 | 当直医7 | 当直医8 | 当直医9        | Î |
|          | 長崎大学<br><u>転院受入時</u><br><u>間</u>  | 0                     | 0              | 0         | 救急                       | 内           | 外                          | 呼外                       | 心处   | 産婦   | 救急   | 内    | 他           | _ |
|          | 長崎みなと<br><u>転院受入時</u><br><u>間</u> | 0                     | 0              | 0         |                          |             |                            |                          |      |      |      |      |             |   |

当直医6の下の「◀」ボタン、当直医6以降がある病院の当直医6の欄にある「◀」ボタンを押すと、当直医 5までの表示に戻ります。

### 6.受入結果登録

自署の救急隊を選択し、搬送受入状況の閲覧、搬送受入の結果登録・編集(スマホの補完)がで きます。

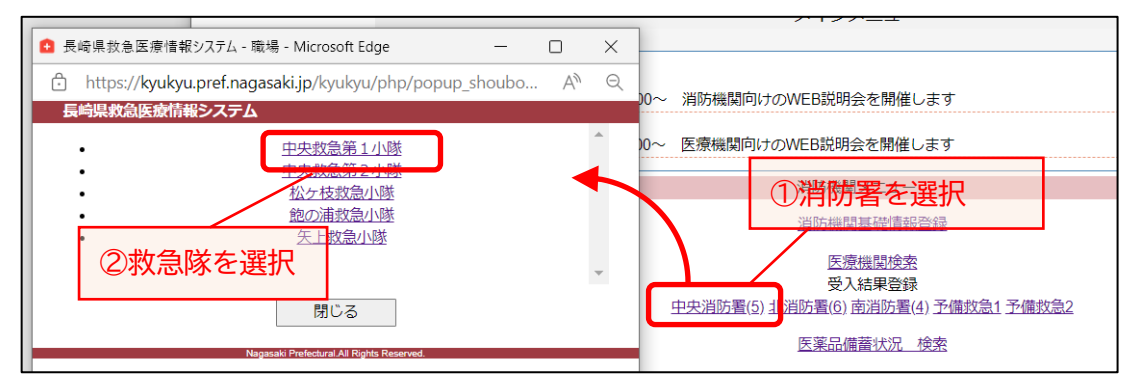

### 消防署、救急隊を選択すると、受入一覧画面が表示されます。

| 長崎県救急医療情報  | システム             |                                         |            | 長崎市消防局  | 様 |
|------------|------------------|-----------------------------------------|------------|---------|---|
| 「戻る」       |                  |                                         |            |         |   |
| ろう ろう      |                  |                                         |            |         |   |
|            |                  |                                         |            |         |   |
| 表示したい月     | き選択              | 受入一覧                                    |            |         |   |
| ※登録・修正・削除/ | をしたい場合は、受入番号を    | タップすると、受入結果登録                           | 緑画面が表示され編  | 集ができます。 |   |
| 🔹 2024年 3月 | [1509] [長崎市消防局中] | 央消防署中央救急第1小隊]                           |            |         |   |
| 受入番号       | 開始日時             | 完了日時                                    | 事故種別       | 受入病院    | - |
| 25         | 2024-03-10 17:09 | 2024-03-10 17:10                        | 交通         | 長崎大学    |   |
| 24         | 2024-03-10 17:07 | 2024-03-10 17:08                        | 一般         | 県庁病院    | 1 |
| <u>16</u>  | 2024-03-08 16:07 | 2024-03-08 16:08                        | 火災         | 長崎みなと   | ] |
| <u>13</u>  | 2024-03-08 13:27 | 2024-03-08 13:27                        | 水難         | 長崎みなと   | ] |
|            |                  |                                         |            |         |   |
|            |                  |                                         |            |         |   |
| 閲覧又は編集     | したい番亏を選択         | R                                       |            |         |   |
|            |                  |                                         |            |         |   |
|            |                  |                                         |            |         |   |
|            |                  |                                         |            |         |   |
|            |                  |                                         |            |         | - |
| エクセル出力     |                  |                                         |            | 新規追加    |   |
|            |                  |                                         |            |         |   |
|            |                  | Nagasaki Prefectural.All Rights Reserve | <b>d</b> . |         |   |

・閲覧又は編集したい番号を選択すると、受入結果画面が表示されます。

| 長崎県救急医療情報システム 長崎市消防局様                                               |           |
|---------------------------------------------------------------------|-----------|
| E C C C C C C C C C C C C C C C C C C C                             |           |
| <u>メニュー</u> > 受入結果登録                                                |           |
| 受入結果登録                                                              |           |
| 受入番号:25 [1509] [長崎市消防局中央消防署中央救急第1小隊]                                | <u>~</u>  |
|                                                                     | <u>ד</u>  |
| 1回目 県庁病院 2024-03-10 17:09:23 □ 運動防中マ 副診 +                           |           |
| 3回目 表际大学 2024-03-10 177-10-00 四 1 1 1 1 1 1 1 1 1 1 1 1 1 1 1 1 1 1 |           |
| 6-2.発信時刻の修正 6-3 行の追加                                                |           |
| 6−1.医療機関名の修正   6−1.医療機関名の修正                                         |           |
| · · · · · · · · · · · · · · · · · · ·                               |           |
| 事故種別 搬送完了日時                                                         |           |
|                                                                     | -         |
|                                                                     | <u>ータ</u> |
|                                                                     |           |
| ◆搬送機関検索画面に戻る                                                        |           |
| Nagasaki Prefectural Ali Rights Reserved.                           |           |

- ・必要に応じて、各項目(医療機関・発信時刻・受入可図・不可理由・事故種別・完了日時)の 修正を行い、登録します。
- 6−1. 医療機関名をダブルクリックすると、救急医療機関のリスト画面に遷移します。正しい医療機関 を選んで修正してください。

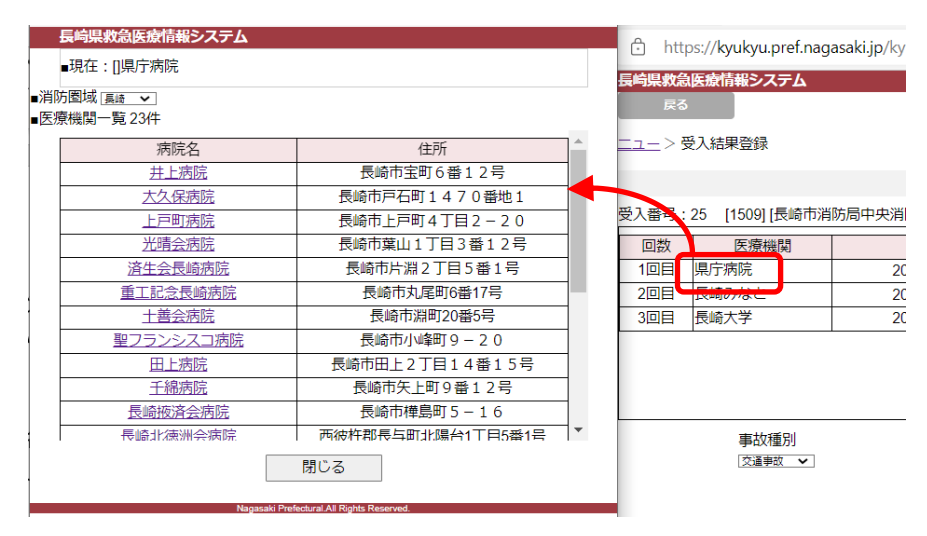

6-2.発信時刻をダブルクリックすると、時刻の修正画面が表示されるので、プルダウンで修正してく ださい。

| 長崎県救急医療情報システム                                                      | ි htt      | ps://kyukyu.pref.nag | asaki.jp/kyukyu/php/accept_ |
|--------------------------------------------------------------------|------------|----------------------|-----------------------------|
| ■現在:[]2024-03-10 17:09:23                                          | 長崎県救急      | 医療情報システム             |                             |
| <u> 2024 ▼</u> ]年<br> 03 <b>▼</b>  月                               | 戻る         |                      |                             |
| 10~日                                                               | <u></u> >§ | 受入結果登録               |                             |
| (1)<br>(1)<br>(1)<br>(1)<br>(1)<br>(1)<br>(1)<br>(1)<br>(1)<br>(1) |            |                      | 受入結果                        |
| 23 ~ 利少                                                            | 受入番号:      | 25 [1509] [長崎市消      | 前防局中央洋防署中央救急第1小             |
| 変更する 閉じる                                                           | 回数         | 医療機関                 | 発信時刻                        |
| Menoral Defensed All Codes December                                | 1回日        | 県庁病院                 | 2024-03-10 17:09:23         |
| naĝasan Preectural-Ali Rights Reserved.                            | 2回目        | 長崎みなと                | 2024-03-10 17:09:44         |
|                                                                    | 3回目        | 長崎大学                 | 2024-03-10 17:10:00         |
|                                                                    |            | I.                   |                             |

6-3. 行を追加したい場合(問い合わせた医療機関情報を追加したい場合)は、「+」ボタンを押すと、 その下に行が追加され、各項目に入力ができます。

| 不可理由   | 削除 | 追加       |   |
|--------|----|----------|---|
| 者対応中 🖌 | 削除 | <b>F</b> |   |
| 術中 🖌   | 削除 | +        | 1 |
|        |    |          | 1 |

| 受入番号 | : 25 [1509] [長崎市消防局中央消队 | 署中 | 中央救急第1小隊]           |     |         |    |    |   |
|------|-------------------------|----|---------------------|-----|---------|----|----|---|
| 回数   | 医療機関                    |    | 発信時刻                | 受入可 | 不可理由    | 削除 | 追加 | • |
| 1回目  | 県庁病院                    |    | 2024-03-10 17:09:23 |     | ■書対応中 ✔ | 削除 | +  |   |
|      | 病院名を入力してください            |    | 2024-03-10 00:00:00 |     | ~       | 削除 | +  |   |
| 2回目  | 長崎みなと                   |    | 2024-03-10 17:09:44 |     | 手術中 🖌   | 削除 | +  |   |
| 3回目  | 長崎大学                    |    | 2024-03-10 17:10:00 |     | ~       | 削除 | +  |   |
|      |                         |    | •                   |     |         |    |    |   |

・当システム内から電話発信しなかった案件の登録は、受入一覧の「新規追加」ボタンを押下し、
 受入結果登録を行います。

| ※登録・修正・削除<br><b>③</b> 2024年 3月 | をしたい場合は、受入番号を<br>② [1509] [長崎市消防局中 | ・ マ人一見<br>タップすると、受入結果登録<br>央消防署中央救急第1小隊] | 緑画面が表示され線 | 〔集ができます。 |   |
|--------------------------------|------------------------------------|------------------------------------------|-----------|----------|---|
| 受入番号                           | 開始日時                               | 完了日時                                     | 事故種別      | 受入病院     | - |
| 25                             | 2024-03-10 17:09                   | 2024-03-10 17:10                         | 交通        | 長崎大学     |   |
| 24                             | 2024-03-10 17:07                   | 2024-03-10 17:08                         | 一般        | 県庁病院     |   |
| <u>16</u>                      | 2024-03-08 16:07                   | 2024-03-08 16:08                         | 火災        | 長崎みなと    |   |
| <u>13</u>                      | 2024-03-08 13:27                   | 2024-03-08 13:27                         | 水難        | 長崎みなと    |   |
|                                |                                    |                                          |           |          | Ŧ |

### 新規追加ボタンを押すと、以下のような受入結果画面が表示されます。

| 防局中央消防署中央就<br>5<br>5<br>5<br>5<br>5<br>5<br>5<br>5<br>5<br>5<br>5<br>5<br>5 | 效急第1小隊]<br>発信時刻<br>2024-03-10 00:00:00  | 受入可                      | 不可理由                               | 削除 追加                                                 |
|-----------------------------------------------------------------------------|-----------------------------------------|--------------------------|------------------------------------|-------------------------------------------------------|
| 5<br>()                                                                     | 発信時刻<br>2024-03-10 00:00:00             | 受入可                      | 不可理由                               | 削除追加                                                  |
| 5C1                                                                         | 2024-03-10 00:00:00                     |                          |                                    |                                                       |
|                                                                             |                                         |                          | ~                                  | 削除 +                                                  |
|                                                                             |                                         |                          |                                    |                                                       |
|                                                                             |                                         |                          |                                    |                                                       |
|                                                                             | 搬送完了日時<br>[2024 <b>~</b> ]年 [3 <b>~</b> | 月 10 🗸 🗄                 | 18~時4~分                            |                                                       |
|                                                                             |                                         |                          | 削除                                 | 更新                                                    |
|                                                                             |                                         | 搬送完了日時<br>[2024 ♥]年 [3 ♥ | 搬送完了日時<br>[2024 ✔]年 [3 ✔]月 [10 ✔]日 | 搬送完了日時<br>[2024 ♥]年 [3 ♥]月 [10 ♥]日 [18 ♥]時 [4 ♥]分<br> |

前ページの編集方法と同様に編集し、更新します。

# 6-4.行を削除したい場合(問い合わせた医療機関情報を削除したい場合)は、「削除」ボタンを押します。

| 長崎県救急医療情報システム           |                                     |                                           |                                        | 長崎市消                     | 防局様                           | 1                 |     |       |     |
|-------------------------|-------------------------------------|-------------------------------------------|----------------------------------------|--------------------------|-------------------------------|-------------------|-----|-------|-----|
| 戻る                      |                                     |                                           |                                        |                          |                               |                   |     |       |     |
|                         |                                     |                                           |                                        |                          |                               |                   |     |       |     |
|                         |                                     |                                           |                                        |                          |                               |                   |     |       |     |
|                         | 受入結果登録                              |                                           |                                        |                          |                               |                   |     |       |     |
| 受入番号: [1509] [長崎市消防局中   | 中央消防署中央救急第1小隊]                      |                                           |                                        |                          |                               |                   |     |       |     |
| 回数医療機関                  | 発信時刻                                | 受入可                                       | 不可理由                                   | 削除                       | 追加                            |                   |     |       |     |
| 1回目 千綿                  | 2024-03-11 18:57:00                 |                                           | 医師不在 🖌                                 | 削除                       | +                             |                   |     |       |     |
| 2回目 県庁病院 長①             | 2024-03-11 18:58:00                 |                                           | 手術中 🖌                                  | Real Local               |                               |                   |     |       |     |
|                         |                                     |                                           | _                                      | _                        |                               |                   |     |       |     |
| 事故種別<br>[2)病 ~          | - 初5送5<br>[2024]                    | 記<br>1915日時<br>1917日日<br>1917日日<br>1917日日 | 11、日 17、時 2                            | <b>kyukyu.j</b><br>選択されて | oref.nagasaki.jp<br>いる内容を削除しま | <b>の内容</b><br>すか? |     |       |     |
| ◆搬送機関検索画面に戻る            | Nagasaki Prefectural All Rights Res | arved.                                    | 削除                                     |                          | ~                             |                   | ОК  | キャンセル |     |
|                         |                                     |                                           | —————————————————————————————————————— | 方局中央消                    | 防署中央救急第                       | 1小隊]              |     |       |     |
| <mark>行削除ボタン押下後、</mark> | メッセージが表示され                          | เるのて                                      |                                        |                          | 発信                            | 詞                 | 受入可 | T 不可  | [理F |

「OK」を押します。

## 6-5. 当該受入番号のデータを削除したい場合は、行の削除ボタンで全行を削除(上記6-4)した あとに、下部の「削除」ボタンを押します。

| 長崎県救急医療情報システム                 |                                                                   |                                     | 長崎市消防局       | 様          |             |       |    |
|-------------------------------|-------------------------------------------------------------------|-------------------------------------|--------------|------------|-------------|-------|----|
| Ro<br>Ro                      |                                                                   |                                     |              |            |             |       |    |
| <u>メニュー</u> > 受入結果登録          |                                                                   |                                     |              |            |             |       |    |
|                               | 受入結果登録                                                            |                                     |              | ヘルプ        |             |       |    |
| 受入番号: [1509] [長崎市消防局中央消防署中    | 央救急第1小隊]                                                          |                                     |              |            |             |       |    |
| 回数 医療機関                       | 発信時刻                                                              | 受入可不可理由                             | 削除 追加        | 1          |             |       |    |
| 病院名を入力してください                  | 2024-03-25 00:00:00                                               |                                     | 削除 +         |            |             |       |    |
| 事故種別<br>急病 ✓<br>◆ 搬送機関検索画面に戻る | 搬送完了日時<br>2024 マ)年 3<br>Nagasaki Prefectural All Rights Reserved. | ÷<br>→月 [11 →日 [17 → 時 [2 → 分<br>削除 | 更新           | Ť          |             |       |    |
|                               | <u> いがまニナわての</u>                                                  |                                     | u.pref.nagas | aki.ip の内容 |             |       |    |
| 利味ホタンを押下後、メッピー                | シル衣小されるの                                                          | C、<br>受入番                           | 号[ 34 ]を削除し  | ますか ?      |             |       |    |
| 「OK」を押すと、当該受入番号               | が削除されます。                                                          |                                     |              |            | ОК          | キャンセル |    |
|                               |                                                                   | 防局中央                                | 消防署中央排       | (急第1小隊)    |             |       |    |
|                               |                                                                   | 幾関                                  |              | 発信         | 時刻          | 受入可   | 不可 |
|                               |                                                                   | オロ                                  |              | 2024-03-   | 25.00.00.00 |       |    |

## 7. 医薬品備蓄状況 検索

メニュー画面の「医薬品備蓄状況 検索」を押すと医薬品備蓄状況検索画面が表示されます。

| 長崎県救急医                               | 療情報シスラ                               | FΔ                                  |                         |                  |                          |                                |                  | 長崎         | 市消防局 様   |
|--------------------------------------|--------------------------------------|-------------------------------------|-------------------------|------------------|--------------------------|--------------------------------|------------------|------------|----------|
| <u>メニュー</u> > 医乳                     | 藥 <mark>品備蓄</mark> 状況                | 検索                                  |                         |                  |                          |                                |                  |            |          |
|                                      |                                      |                                     |                         | 医薬品備             | 蓄状況検索                    |                                |                  |            |          |
| 1. 地域を選<br>(市町<br>2. 医薬品を<br>3. 「検索」 | 訳してくだる<br>または 消隙<br>特定したい地<br>ボタンをク! | さい<br>方圏域のいずれ<br>易合は、医薬品<br>リックしてくた | いかをクリッ<br>品にチェック<br>ごさい | クし、地域を<br>を入れてくた | 2選択してくた<br>ごさい           |                                | 条件を選択            | 5          | ]        |
|                                      |                                      |                                     |                         | 地域。              | の選択                      |                                |                  |            |          |
|                                      |                                      | 市町。                                 |                         |                  |                          |                                | 消防圏域 ○           |            |          |
|                                      |                                      | すべて<br>長崎市<br>佐世保市<br>島原市 ▼         |                         |                  |                          | すべて<br>長崎市消防<br>佐世保市消<br>平戸市消防 | 訪局<br>御防局<br>5本部 | ×<br>•     |          |
|                                      |                                      |                                     |                         | 医薬品              | の選択                      |                                |                  |            |          |
| 抗マムシ毒血清                              | 破傷風血清                                | 亜硝酸アミル                              | パ<br>ム                  | 狂犬病ワクチン          | コレラワクチン                  | ボツリヌスワクチン                      | ガス壊疽ウマ抗毒素        | チオ硫酸ナトリウム酸 | パ<br>ル筋注 |
|                                      |                                      |                                     |                         |                  |                          |                                |                  |            |          |
|                                      |                                      |                                     | 医检尿尿素素                  |                  | /E was a weat into Dance | 2                              | 押す               |            | 検索       |

・条件を入力し、「検索」ボタンを押してください。

医薬品備蓄状況の検索結果画面が表示されます。(※在庫管理の状況ではありません。)

|                        |                   |              | 医薬品     | 品備蓄   | 状況検    | 索結  | 课       |         |           |           |            |      |
|------------------------|-------------------|--------------|---------|-------|--------|-----|---------|---------|-----------|-----------|------------|------|
|                        |                   |              |         |       |        |     |         |         |           |           |            |      |
| 検索条件■・5                | 地域の選択:[市町         | 」 長崎市] ・医    | 薬品の     | 選択:[  | 抗マムシ   | 毒血清 | ] ■表    | ⊼∎ ∘    | :有×       | :無・       | - : 未設     | 定    |
|                        |                   |              |         |       |        |     | 医薬      | 品名      |           |           |            |      |
| 医療機関名                  | 住所                | 電話番号         | 抗マムシ毒血清 | 破傷風血清 | 亜硝酸アミル | パム  | 狂犬病ワクチン | コレラワクチン | ボツリヌスワクチン | ガス壊疽ウマ抗毒素 | チオ硫酸ナトリウム酸 | パル筋注 |
| 長崎大学病<br>院             | 長崎市坂本1丁<br>目7−1   | 000-000-0000 | 0       | o     | ×      | ×   | ×       | o       | ×         | 0         | ×          | 0    |
| 長崎みなと<br>メディカル<br>センター | 長崎市新地町6<br>- 3 9  | 000-000-0000 | 0       | 0     | ×      | ×   | ×       | 0       | 0         | 0         | 0          | 0    |
| 井上病院                   | 長崎市宝町6番<br>12号    | 000-000-0000 | 0       | 0     | ×      | ×   | ×       | ×       | ×         | ×         | ×          | 0    |
| 長崎掖済会                  | 長崎市樺島町 5<br>- 1.6 | 000-000-0000 | 0       | 0     | ×      | ×   | ×       | ×       | ×         | ×         | ×          | 0    |

7-1.エクセル出力

エクセル出力をする場合は、「エクセル出力」ボタンを押してください。 エクセルファイル出力の確認画面が表示されます。

| localhost の内容       |         |       |
|---------------------|---------|-------|
| 医薬品備蓄状況一覧のエクセルファイルを | 作成しますか? |       |
|                     | ок      | キャンセル |
|                     |         |       |

医薬品備蓄一覧を出力する場合は、「OK」ボタンを押してください。 医薬品備蓄一覧をを出力しない場合は、「キャンセル」ボタンを押してください。

ファイルが作成されるとメッセージが表示されます。

|                  |    | -03 |
|------------------|----|-----|
| localhost 仍內容    |    |     |
| エクセルファイルを作成しました。 |    |     |
|                  | OK |     |
|                  | OK |     |
|                  |    | 2   |

「OK」ボタンを押してください。

ダウンロードファイルが表示されます。

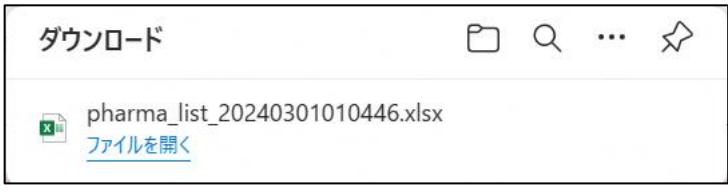

エクセル出力は完了です。

(出力例)次のようなエクセルファイルが出力されます。

| 11     | A B   | С              | D              | E              | F              | G         | Н         |
|--------|-------|----------------|----------------|----------------|----------------|-----------|-----------|
| 1      |       | 医薬品備蓄状況一覧      | 作成日時:          | 2024-03-01 01: | 04:46          | _         |           |
| 2<br>3 | ユーザ番号 | 医癔機関名          | 住所             | 電話番号           | 医薬品名           |           |           |
| 4      |       |                |                |                | 抗マムシ毒血清<br>111 | 破傷風血<br>清 | 亜硝酸<br>ミル |
| 5      | 1     | 長崎大学病院         | 長崎市坂本1丁目7-1    | 095-819-7200   | 0              | 0         | 0         |
| 6      | 2     | 長崎みなとメディカルセンター | 長崎市新地町6-39     | 095-822-3251   | 0              | 0         | ×         |
| 7      | 3     | 佐世保市総合医療センター   | 佐世保市平瀬町9番地3    | 0956-24-1515   | ×              | 0         | 0         |
| 8      | 4     | 長崎医療センター       | 大村市久原2丁目1001-1 | 0957-52-3121   | 0              | 0         | 0         |
| 9      | 5     | 井上病院           | 長崎市宝町6番12号     | 095-844-1281   | ×              | 0         | ×         |
| 10     | 6     | 長崎掖済会病院        | 長崎市樺島町5-16     | 095-824-0610   | ×              | 0         | ×         |
| 11     | 7     | 長崎原爆病院         | 長崎市茂里町3番15号    | 095-847-1511   | ×              | 0         | ×         |
| 12     | 9     | 光晴会病院          | 長崎市葉山1丁目3番12号  | 095-857-3533   | 0              | 0         | 0         |
| 13     | 10    | 虹が丘病院          | 長崎市虹が丘町1番1号    | 095-856-1112   | 0              | ×         | ×         |
| 14     | 19    | 日浦病院           | 長崎市下黒崎町1402    | 095-925-0039   | ×              | ×         | ×         |
| 15     | 20    | 長崎友愛病院         | 長崎市蚊焼町2314番地1  | 095-892-0630   | 0              | 0         | 0         |

### 8. 一覧·統計

メニュー画面の「一覧・統計」を押すと一覧・統計画面が表示されます。

表示したいボタンを押すと一覧画面が表示されエクセル出力ができます。

| 長崎県救急医療情報システム      |                                           | 長崎市消防局様 |
|--------------------|-------------------------------------------|---------|
| <u>メニュー</u> >一覧・統計 |                                           |         |
|                    | 一覧・統計                                     | 8-1     |
|                    | 医療機関基礎情報一覧                                | 8-2     |
|                    | 輪番医療機関一覧                                  | 8-3     |
|                    | 搬送実績月報(自機関)                               |         |
|                    | 搬送実績年報(自機関)                               | 8-4     |
|                    | Nagasaki Prefectural All Rights Reserved. |         |

### 8-1. 医療機関基礎情報一覧

(出力例)次のようなエクセルファイルが出力できます。

|                     | A                              | В   | С         | D          | E                   | F                                                      | G        |
|---------------------|--------------------------------|-----|-----------|------------|---------------------|--------------------------------------------------------|----------|
| 1                   | ①医療機関基礎情報                      | 服一覧 |           |            |                     |                                                        |          |
| 2                   |                                |     |           |            |                     |                                                        | ○年○月○日現在 |
| 3<br>4              | 医療機関名<br>(カナ)                  | 市町名 | 所在地       | 医療機関<br>区分 | 電話番号(一般)<br>FAX(一般) | 救急問合せ<br>- 電話番号                                        | 備考       |
| 5<br>6<br>7<br>8    | 医療法人OOO<br>OOO病院<br>(カナ)       | 長崎市 | 長崎市〇〇町〇一〇 | 二次         | 000-000-0001        | 内科 000-000-0003<br>外科 000-000-0004                     |          |
| 9<br>10<br>11<br>12 | 社会福祉法人△△<br>△<br>△△△病院<br>(カナ) | 長崎市 | 長崎市△△町△△  | 二次         | 000-000-0005        | 内科 000-000-0007<br>外科 000-000-0008<br>小児科 000-000-0009 |          |
| 12                  |                                |     |           |            |                     |                                                        |          |

### 8-2. 輪番医療機関一覧

## (出力例)次のようなエクセルファイルが出力できます。

|    | Α     | В            | С             | D                                         | E            | F                | G    | Н      |
|----|-------|--------------|---------------|-------------------------------------------|--------------|------------------|------|--------|
| 1  | ②輪番医療 | <b>療機関一覧</b> |               |                                           |              |                  |      |        |
| 2  |       |              |               |                                           |              |                  |      |        |
| 3  | 〇年〇月分 | Ì            |               |                                           |              |                  |      |        |
| 4  | 日付    | 医痃機問名        | 市町名           | 住所                                        | 電話番号(一般)     | 救急               | 診病科日 | 備去     |
| 5  | ЦП    |              | THE PLAN      | Ξm                                        | FAX (一般)     | 問合せ              |      | Co. HM |
| 6  |       |              |               |                                           | 000-000-0001 | 内科 000-000-0003  | 内科   |        |
| 7  | 18    | 000病院        | 長崎市           | 長崎市のの町の一の                                 | 000-000-0001 | 外科 000-000-0004  | 外科   |        |
| 8  | 14    | COCIME       | 100,000,014   |                                           | 000-000-0002 |                  |      |        |
| 9  |       |              |               |                                           | 000-000-0002 |                  |      |        |
| 10 |       |              |               |                                           | 000-000-0005 | 内科 000-000-0007  | 内科   |        |
| 11 | 18    | ∧∧∧病院        | 単体素           | - ■ 「「「「」」 ● 「「」 ● 「」 ● 「」 ● 「」 ● 「」 ● 「」 | 000-000-0005 | 外科 000-000-0008  | 外科   |        |
| 12 |       |              | The Hull of h | DC HAJ (JI CO HI) CO CO                   | 000 000 0006 | 小児科 000-000-0009 | 小児科  |        |
| 13 |       |              |               |                                           | 000-000-0008 |                  |      |        |
|    |       |              |               |                                           |              |                  |      |        |

### 8-3. 搬送実績 月報(自機関)

(出力例)次のようなエクセルファイルが出力できます。

### 受入件数・受入拒否件数

〇〇消防署 〇年〇月分

| 医索機関タ | <b>巡</b> 7件粉 | <b>ゴン</b> 件粉 | <b>ゴン</b> 件粉 | <b>巡り</b> の第1 | <b>ゴン</b> 件粉 | <b>≅</b> λ | <b>≅</b> λ | <b>≅</b> λ | <b>≅</b> λ | <b>受λ</b> (4) 数 | 受入拒否 |  |  |  | 不可理E | 自内訳 |  |  |  |
|-------|--------------|--------------|--------------|---------------|--------------|------------|------------|------------|------------|-----------------|------|--|--|--|------|-----|--|--|--|
| 区凉饭闲石 | 文八叶釵         | 件数           | 医師不在         | 手術中           | 患者対応中        | 専門外        | 満床         | 処置困難       | 初診         | その他             |      |  |  |  |      |     |  |  |  |
| 〇〇病院  |              |              |              |               |              |            |            |            |            |                 |      |  |  |  |      |     |  |  |  |
| △△病院  |              |              |              |               |              |            |            |            |            |                 |      |  |  |  |      |     |  |  |  |
| :     |              |              |              |               |              |            |            |            |            |                 |      |  |  |  |      |     |  |  |  |
|       |              |              |              |               |              |            |            |            |            |                 |      |  |  |  |      |     |  |  |  |
|       |              |              |              |               |              |            |            |            |            |                 |      |  |  |  |      |     |  |  |  |
|       |              |              |              |               |              |            |            |            |            |                 |      |  |  |  |      |     |  |  |  |
|       |              |              |              |               |              |            |            |            |            |                 |      |  |  |  |      |     |  |  |  |
| 計     |              |              |              |               |              |            |            |            |            |                 |      |  |  |  |      |     |  |  |  |

### 8-4. 搬送実績 年報(自機関)

(出力例)次のようなエクセルファイルが出力できます。

| 医痃幽思々           | ゴン作業 | 受入拒否 |      |     |       | 不可理E | 由内訳 |      |    |     |
|-----------------|------|------|------|-----|-------|------|-----|------|----|-----|
| <b>区</b> 凉(成)月石 | 又八斤奴 | 件数   | 医師不在 | 手術中 | 患者対応中 | 専門外  | 満床  | 処置困難 | 初診 | その他 |
| 〇〇病院            |      |      |      |     |       |      |     |      |    |     |
| △△病院            |      |      |      |     |       |      |     |      |    |     |
| ÷               |      |      |      |     |       |      |     |      |    |     |
|                 |      |      |      |     |       |      |     |      |    |     |
|                 |      |      |      |     |       |      |     |      |    |     |
|                 |      |      |      |     |       |      |     |      |    |     |
|                 |      |      |      |     |       |      |     |      |    |     |
| 計               |      |      |      |     |       |      |     |      |    |     |

## 8-5.その他

(出力例)次のようなエクセルファイルが出力できます。

| 事故種別件数   |      | 照会回数    |       | 搬送先決定までの時間  |    |                  | 時間帯  |      |
|----------|------|---------|-------|-------------|----|------------------|------|------|
| ○○消防署 ○4 | 年〇月分 | 〇〇消防署 ( | ○年○月分 | 〇〇消防署 〇年〇月分 |    | )年〇月分 〇〇消防署 〇年〇月 |      | 年〇月分 |
| 事故種別     | 件数   | 照会回数    | 件数    | 搬送先決定までの時間  | 件数 | 搬                | 送時間帯 | 件数   |
| 火災       |      | 1回      |       | ~5分         |    |                  | 0    |      |
| 自然災害     |      | 2回      |       | ~10分        |    |                  | 1    |      |
| 水難事故     |      | 3回      |       | ~20分        |    |                  | 2    |      |
| 労働災害     |      | 4回      |       | ~30分        |    |                  | 3    |      |
| 運動競技     |      | 5回      |       | ~40分        |    |                  | •    |      |
| 一般負傷     |      | 6回      |       | ~50分        |    |                  | •    |      |
| 加害       |      | 7回      |       | ~60分        |    |                  | •    |      |
| 自損行為     |      | 8回      |       | ~70分        |    |                  | •    |      |
| 急病       |      | 9回      |       | ~80分        |    |                  | •    |      |
| 転院搬送     |      | 10回     |       | ~90分        |    |                  | •    |      |
| 医師搬送     |      | 11回以上   |       | 90分~        |    |                  | •    |      |
| 資器材輸送    |      |         |       |             |    |                  | •    |      |
| その他      |      |         |       |             |    |                  | 24   |      |
| 計        |      | 計       |       | 計           |    |                  | 計    |      |

## 【略称の説明】

#### 〇当直医の専門診療科

| 診療科        | 略称 |
|------------|----|
| 救急科        | 救急 |
| 内科         | 内  |
| 総合診療科      | 総診 |
| 感染症内科      | 感内 |
| 呼吸器内科      | 呼内 |
| 消化器内科      | 消内 |
| 循環器内科      | 循内 |
| 内分泌代謝内科    | 内代 |
| 脳神経内科      | 脳内 |
| 肝臓内科       | 肝内 |
| 腎臓内科       | 腎内 |
| 腫瘍内科       | 腫内 |
| 血液内科       | 血内 |
| 膠原病リウマチ科   | IJ |
| 外科         | 外  |
| 呼吸器外科      | 呼外 |
| 心臟血管外科     | 心外 |
| 乳腺内分泌外科    | 乳外 |
| 消化器外科      | 消外 |
| 産婦人科       | 産婦 |
| 小児科        | 小  |
| 脳神経外科      | 脳外 |
| 形成外科       | 形  |
| 耳鼻咽喉科      | 耳  |
| 整形外科       | 整  |
| リハビリテーション科 | リハ |
| 眼科         | 眼  |
| 泌尿器科       | 泌  |
| 皮膚科        | 皮  |
| 精神科        | 精  |
| 緩和ケア科      | 緩  |
| 麻酔科        | 麻  |
| 放射線科       | 放  |
| 病理診断科      | 病診 |
| 臨床検査科      | 臨検 |
| その他        | 他  |

### 〇事故種別

| 事故種別  | 略称 |
|-------|----|
| 火災    | 火災 |
| 自然災害  | 自災 |
| 水難事故  | 水難 |
| 労働災害  | 労災 |
| 交通事故  | 交通 |
| 運動競技  | 運競 |
| 一般負傷  | 負傷 |
| 加害    | 加害 |
| 自損行為  | 自損 |
| 急病    | 急病 |
| 転院搬送  | 転院 |
| 医師搬送  | 医師 |
| 資器材輸送 | 資器 |
| その他   | 他  |

#### 〇受入不可理由

| 理由    | 略称 |
|-------|----|
| 医師不在  | 医不 |
| 手術中   | 手術 |
| 患者対応中 | 患対 |
| 専門外   | 専外 |
| 満床    | 満床 |
| 処置困難  | 処困 |
| 初診    | 初診 |
| その他   | 他  |